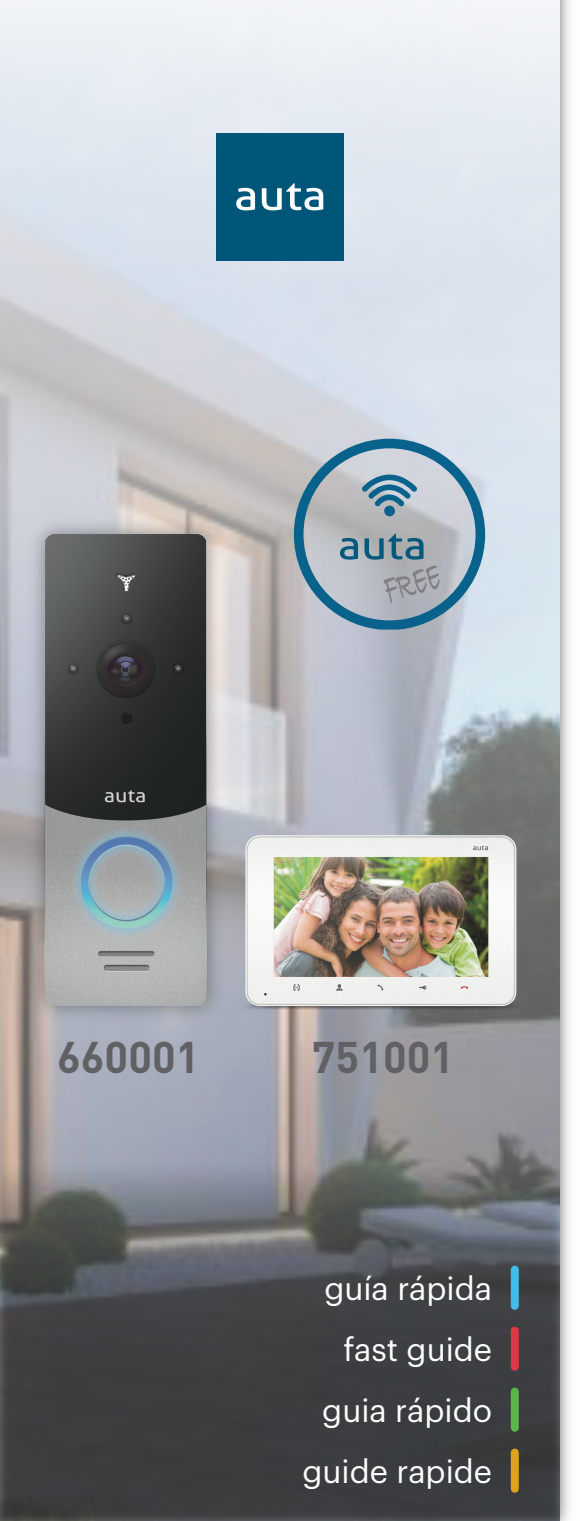

Configuración. LAN
Configuration. LAN
Configuração. LAN
Configuração. LAN

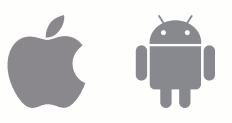

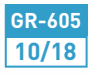

auta

|                          | < | Nuevo u            |
|--------------------------|---|--------------------|
|                          |   | email              |
| auta                     |   | Cod. verificación  |
|                          |   | Contraseña         |
|                          |   |                    |
| Usuario (email)          |   | Verificar contrase |
| Contraseña               |   | CONFI              |
| INICIAR SESIÓN           |   |                    |
| Olvidaste la contraseña? |   |                    |
| + Nuevo usuario          |   |                    |

ES

Descargue la aplicación Auta FREE de la tienda Apple.

Si ya está registrado inicie sesión, si no, regístrese presionando "Nuevo usuario".

Rellene todos los campos y presione "Solicitar" para obtener el código de seguridad en su correo.

Download the Auta FREE application from the Apple store.

EN

If you are already registered, log in, if not, register by clicking "New user".

Fill in all the fields and press "Request" to obtain the security code in your mail.

Faça o download do aplicativo Auta **FREE** na loja da Apple.

Se você já é cadastrado, faça o login, se não, cadastre-se clicando em "Novo usuário".

Preencha todos os campos e pressione "Pedido" para obter o código de segurança em seu e-mail.

Nuevo usuario

r contraseña

CONFIRMAR

Solicitar

Téléchargez l'application Auta FREE sur Apple Store.

Si vous êtes déjà inscrit, connectezvous, sinon, enregistrez-vous en cliquant sur "Nouvel utilisateur".

Remplissez tous les champs et appuyez sur "Demande" pour obtenir le code de sécurité dans votre courrier.

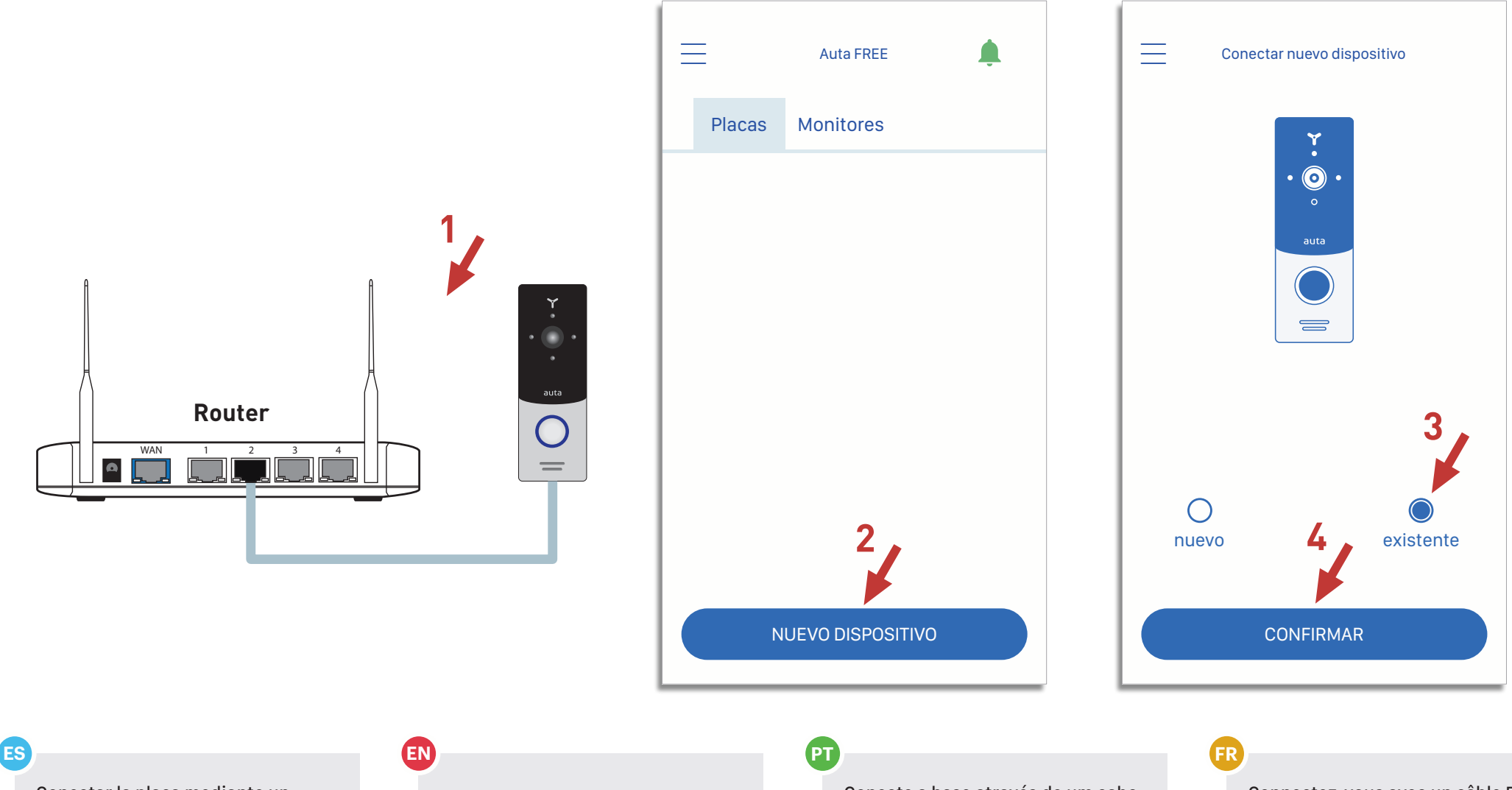

Conectar la placa mediante un cable PC (**T-568B**) a una entrada vacía de su Router.

Estando en la pantalla principal de la aplicación presione "Nuevo dispositivo".

Seleccione "existente" y presione "Confirmar".

Connect the panel with of PC cable (**T-568B**) to an empty input of your Router.

While in the main screen of the application press "New device".

Select "existing" and press "Confirm."

Conecte a base através de um cabo PC (**T-568B**) a uma entrada vacía do seu Router.

Estando na pantalla principal da aplicação presione "Nuevo dispositivo".

Escolha "existente" e presione "Confirmar".

Connectez-vous avec un câble PC (**T-568B**) dans une entrée vide de votre Routeur.

Cliquez sur le lien principal pour afficher le mot de passe «Nouvelles données».

Sélectionnez "existente" et presione "Confirmar".

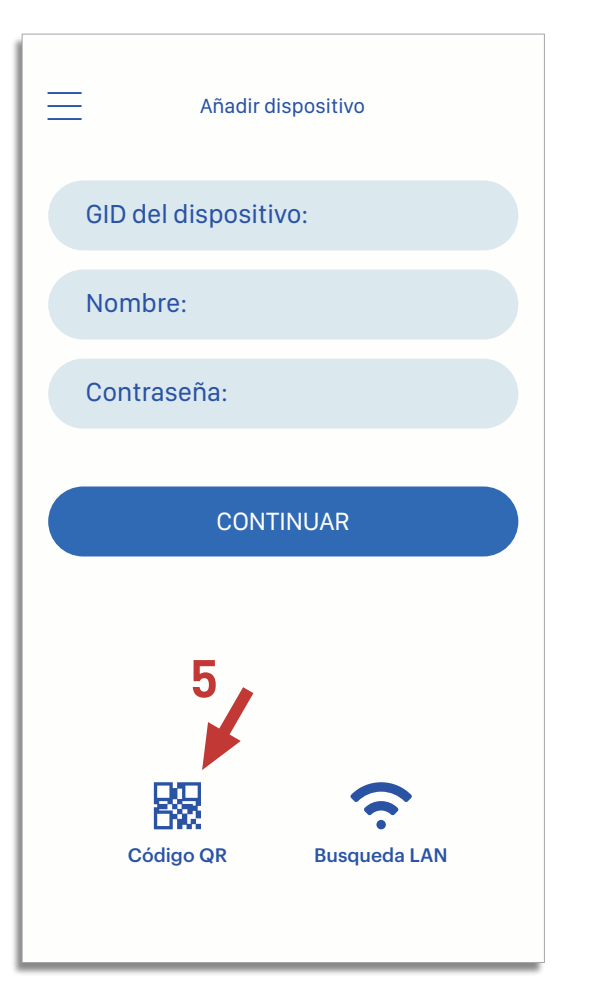

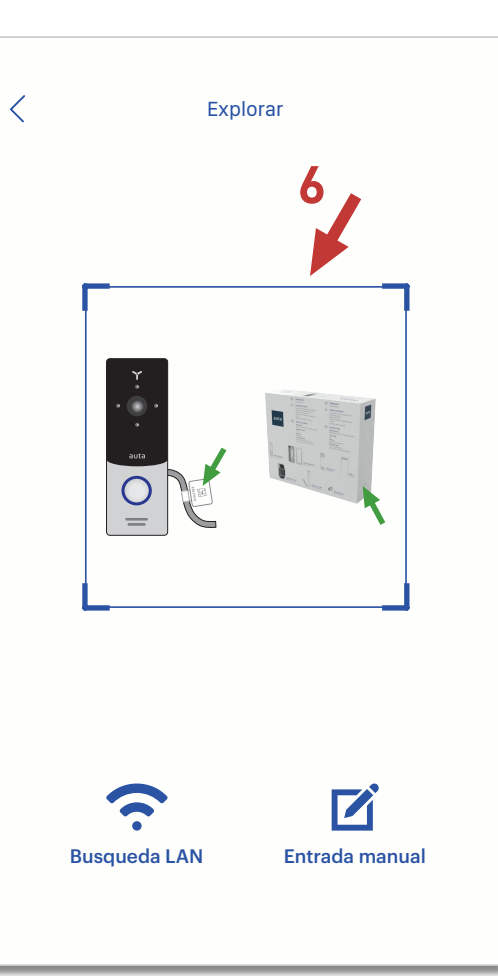

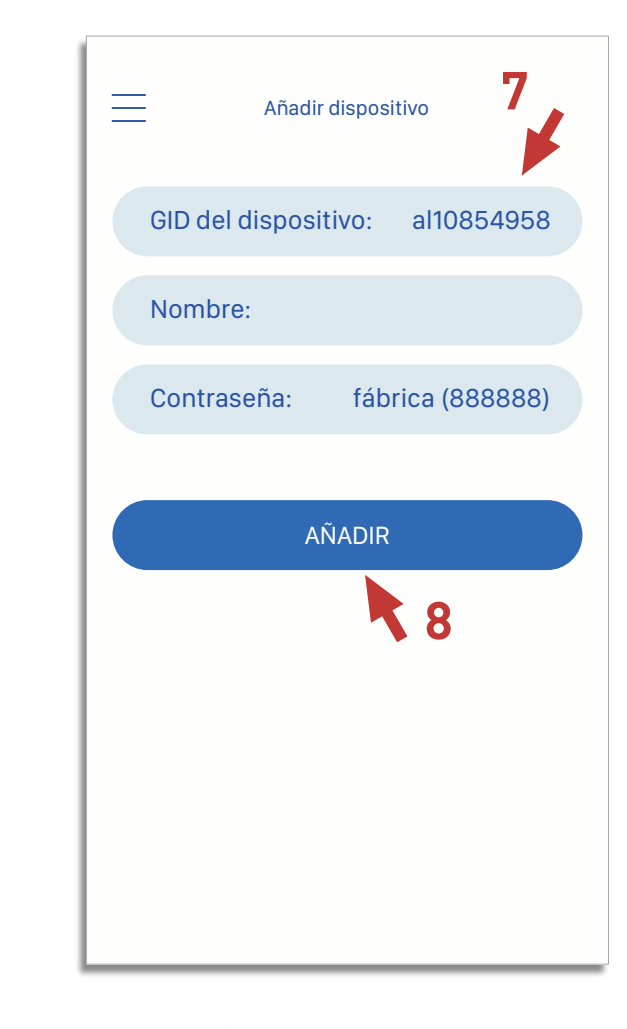

ES

Presione "Código QR" para proceder al escaneo.

Coloque dentro del recuadro el código QR que aparece en la placa ó en la caja del kit Auta FREE.

Compruebe que el código GID ha sido agregado e introduzca un nombre para su placa. Presione "Continuar". Press "QR Code" to proceed scanning.

EN

Place inside the box the QR code that appears on the panel or in the box of the Auta FREE kit.

Check that the GID code has been added and enter a name for your board. Press "Continue."

Pressione "QR Code" para continuar a digitalização.

Coloque dentro da caixa o código QR que aparece na placa ou na caixa do kit Auta FREE.

Verifique se o código GID foi adicionado e insira um nome para sua placa. Pressione "Continuar".

## FR

Appuyez sur "QR Code" pour continuer la numérisation.

Placez dans la boîte le code QR qui apparaît sur la plaque ou dans la boîte du kit Auta FREE.

Vérifiez que le code GID a été ajouté et entrez un nom pour votre forum. Appuyez sur "Continuer".